## Procedimiento exportación de marcas de lectora por Pendrive e importación de las marcas en el software Clever Access 2.0

Este procedimiento se realiza cuando la lectora no tiene conectividad por TCP/IP con el software Clever Access 2.0 y se deben enviar las marcas para hacer un reporte.

OBSERVACION IMPORTANTE: Antes de realizar la exportación de las marcas se debe verificar que en el software Clever Access 2.0 se encuentre correctamente configurada la lectora y enrolados todos los usuarios con la biometría correspondiente, se recomienda hacer el enrolamiento inicial y edición de los datos de los usuarios vía LAN.

En la lectora colocar el Pendrive, acceder al Menú e ir a la opción de USB

Seleccionar la opción Download All General LOG y seleccionar descargar,

Se descarga en el Pendrive automáticamente un archivo .TXT

Abrir el archivo **.TXT** con el **Block de Notas** para verificar que el contenido del archivo tenga el siguiente formato:

| AGL_0001.TXT - Notepad |             |           |        |      |      |        |       |      |                  |   |   |            | 3 <b>—</b> 3 |        |
|------------------------|-------------|-----------|--------|------|------|--------|-------|------|------------------|---|---|------------|--------------|--------|
| File                   | Edit Format | View Help |        |      |      |        |       |      |                  |   |   |            |              |        |
| No                     | TMNo        | EnNo Name |        | GMNo | Mode | IN/OUT | Antip | bass | DaiGong DateTime |   |   | TR         |              | 0      |
| 1                      | 1           | 00000001  | PRUEBA |      |      |        | 1     | 1    | S                | 1 | 0 | 2020-05-25 | 09:00:03     | Time I |
| 2                      | 1           | 00000001  | PRUEBA |      |      |        | 1     | 1    | E                | 1 | 0 | 2020-05-25 | 18:00:03     | Time O |
| 3                      | 1           | 00000001  | PRUEBA |      |      |        | 1     | 1    | S                | 1 | 0 | 2020-05-26 | 09:00:05     | Time I |
| 4                      | 1           | 00000001  | PRUEBA |      |      |        | 1     | 1    | E                | 1 | 0 | 2020-05-26 | 18:00:07     | Time O |
| 5                      | 1           | 00000001  | PRUEBA |      |      |        | 1     | 1    | S                | 1 | 0 | 2020-05-27 | 09:00:04     | Time I |
| 6                      | 1           | 00000001  | PRUEBA |      |      |        | 1     | 1    | E                | 1 | 0 | 2020-05-27 | 18:00:12     | Time O |

Abrir el Software Clever Access 2.0, abrir la pestaña VER / MARCAS

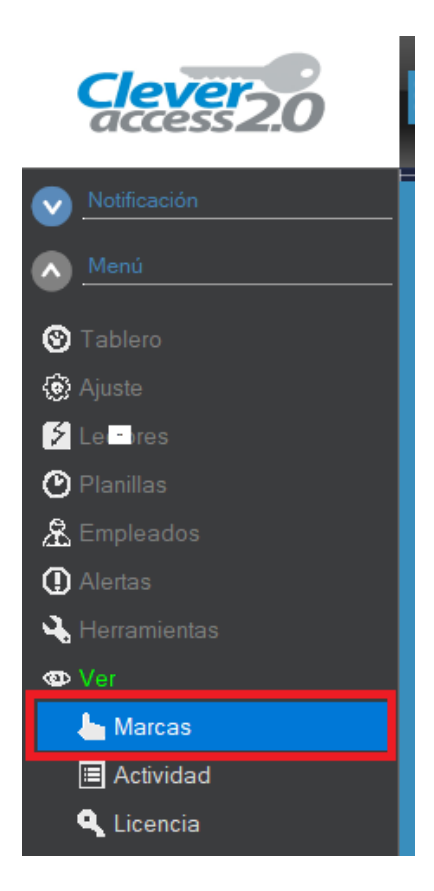

Hacer Click en DATOS CARGADOS,

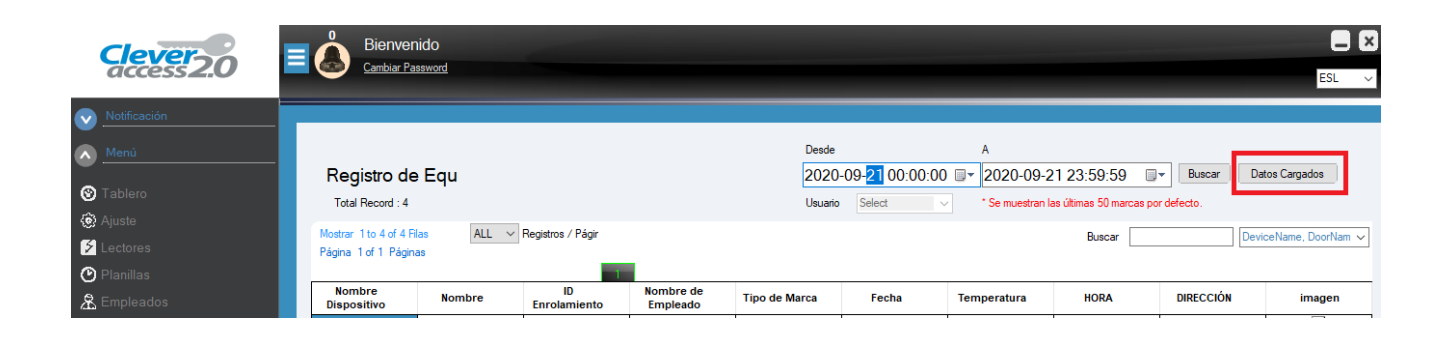

Se abre la siguiente ventana:

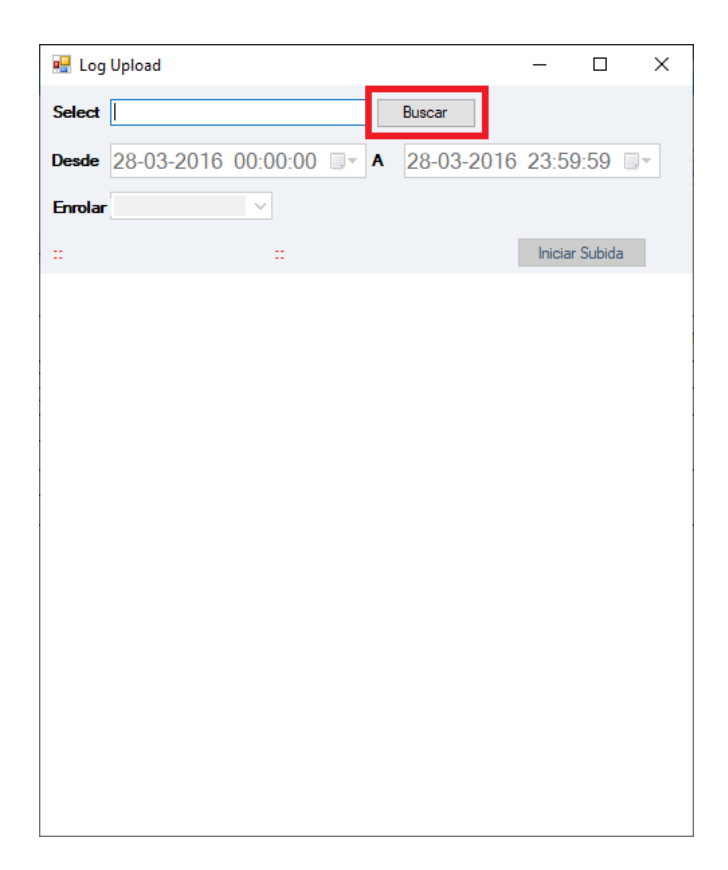

Hacer Click en BUSCAR, buscar en el Pendrive y marcar el archivo .TXT

Hacer Click en INICIAR SUBIDA

Cerrar el software, abrirlo nuevamente y las marcas quedan cargadas, acceder a la pestaña VER / MARCAS para verificarlas.